Your Global Automation Partner

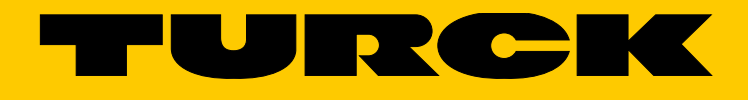

# BCT-... Teachbare kapazitive Sensoren

Betriebsanleitung

Hans Turck GmbH & Co. KG | T +49 208 4952-0 | F +49 208 4952-264 | more@turck.com | www.turck.com

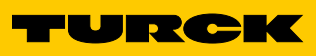

| 1              | Über diese Anleitung                                                                                                    | 5  |
|----------------|----------------------------------------------------------------------------------------------------|----|
| 1.1            | Zielgruppen                                                                                                    | 5  |
| 1.2            | Symbolerläuterung                                                                                                    | 5  |
| 1.3            | Weitere Unterlagen                                                                                                    | 6  |
| 1.4            | Feedback zu dieser Anleitung                                                                                             | 6  |
| 2              | Hinweise zum Produkt                                                                                                    | 7  |
| 2.1            | Identifizierung des Produkts                                                                                             | 7  |
| 2.2            | Lieferumfang                                                                                                    | 7  |
| 2.3            | Rechtliche Anforderungen                                                                                                 | 7  |
| 2.4            | Hersteller und Service                                                                                                   | 8  |
| 3              | Zu Ihrer Sicherheit                                                                                                    | 8  |
| 3.1            | Bestimmungsgemäße Verwendung                                                                                             | 8  |
| 3.2            | Naheliegende Fehlanwendung                                                                                               | 8  |
| 3.3            | Allgemeine Sicherheitshinweise                                                                                           | 8  |
| 4              | Produktbeschreibung                                                                                                    | 9  |
| 4.1            | Geräteübersicht                                                                                                    | 9  |
| 4.1.1          | Anzeigeelemente                                                                                                    | 9  |
| 4.1.2          | Eigenschaften und Merkmale                                                                                               | 9  |
| 4.2<br>4 3     |                                                                                                    | 10 |
| 4.5            | Funktionen und Betriebsarten                                                                                             | 10 |
| 4.4.1          | Einstellmöglichkeiten                                                                                                    | 10 |
| 4.4.2          | Betriebsart "Medium vorhanden" (Voll-Teach)                                                                              | 10 |
| 4.4.3<br>4 4 4 | Betriebsart "Medium nicht vorhanden" (Leer-Teach)<br>Betriebsart "Schaltpunkt zwischen Medium vorhanden und Medium nicht | 10 |
|                | vorhanden" (Komplett-Teach)                                                                                              | 11 |
| 4.4.5          | Interne Spannungs- und Temperaturüberwachung                                                                             | 11 |
| 4.5            | Technisches Zubehör                                                                                                    | 11 |
| 5              | Montieren                                                                                                    | 13 |
| 6              | Anschließen                                                                                                    | 14 |
| 6.1            | Anschlussbilder                                                                                                    | 14 |
| 7              | In Betrieb nehmen                                                                                                    | 14 |
| 8              | Betreiben                                                                                                    | 15 |
| 8.1            | Betrieb im IO-Link-Modus – LED-Anzeigen                                                                                  | 15 |
| 9              | Einstellen                                                                                                    | 16 |
| 9.1            | Einstellen über Teach-Adapter                                                                                            | 16 |
| 9.2            | Einstellen über manuelles Brücken (kurzschließen)                                                                        | 17 |
| 9.3            | Einstellen über Taster                                                                                                   | 18 |
| 9.4            | Einstellen über IO-Link                                                                                                  | 19 |
| 9.4.1          | IO-Link-Parameter                                                                                                    | 20 |
| 9.5            | Anwendungsbeispiel: Sensor für schlecht erkennbare Medien einstellen                                                     | 20 |

| 10   | Störungen beseitigen | 21 |
|------|----------------------|----|
| 11   | Instand halten       | 21 |
| 12   | Reparieren           | 21 |
| 12.1 | Geräte zurücksenden  | 21 |
| 13   | Außer Betrieb nehmen | 21 |
| 14   | Entsorgen            | 21 |
| 15   | Technische Daten     | 22 |

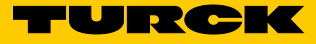

# 1 Über diese Anleitung

Die Anleitung beschreibt den Aufbau, die Funktionen und den Einsatz des Produkts und hilft Ihnen, das Gerät bestimmungsgemäß zu betreiben. Lesen Sie diese Anleitung vor dem Gebrauch des Produkts aufmerksam durch und bewahren Sie die Anleitung auf, solange das Gerät genutzt wird. Falls Sie das Produkt weitergeben, geben Sie auch diese Anleitung mit.

### 1.1 Zielgruppen

Die vorliegende Anleitung richtet sich an fachlich geschultes Personal und muss von jeder Person sorgfältig gelesen werden, die das Gerät montiert, in Betrieb nimmt, betreibt, instand hält, demontiert oder entsorgt.

### 1.2 Symbolerläuterung

In dieser Anleitung werden folgende Symbole verwendet:

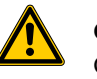

### GEFAHR

GEFAHR kennzeichnet eine unmittelbar gefährliche Situation mit hohem Risiko, die zu Tod oder schwerer Verletzung führt, wenn sie nicht vermieden wird.

| L | :\ |  |
|---|----|--|

#### WARNUNG

WARNUNG kennzeichnet eine möglicherweise gefährliche Situation mit mittlerem Risiko, die zu Tod oder schwerer Verletzung führen kann, wenn sie nicht vermieden wird.

| 1 | F |
|---|---|
| • | ļ |

### ACHTUNG

ACHTUNG kennzeichnet eine Situation, die möglicherweise zu Sachschäden führt, wenn sie nicht vermieden wird.

# HINWEIS

Unter HINWEIS finden Sie Tipps, Empfehlungen und wichtige Informationen. Die Hinweise erleichtern die Arbeit, enthalten Infos zu speziellen Handlungsschritten und helfen, Mehrarbeit durch falsches Vorgehen zu vermeiden.

### HANDLUNGSAUFFORDERUNG

Dieses Zeichen kennzeichnet Handlungsschritte, die der Anwender auszuführen hat.

#### HANDLUNGSRESULTAT

Dieses Zeichen kennzeichnet relevante Resultate von Handlungen und Handlungsabfolgen.

# 1.3 Weitere Unterlagen

Ergänzend zu diesem Dokument finden Sie im Internet unter www.turck.com folgende Unterlagen:

Datenblatt des jeweiligen Geräts

IODD-Datei

IO-Link-Parameterhandbuch

Alle erforderlichen Turck-Software-Komponenten und die IODD können über den Turck Software-Manager heruntergeladen werden. Der Turck Software-Manager steht unter www.turck.com zum kostenfreien Download zur Verfügung.

# 1.4 Feedback zu dieser Anleitung

Wir sind bestrebt, diese Anleitung ständig so informativ und übersichtlich wie möglich zu gestalten. Haben Sie Anregungen für eine bessere Gestaltung oder fehlen Ihnen Angaben in der Anleitung, schicken Sie Ihre Vorschläge an techdoc@turck.com.

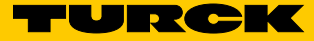

# 2 Hinweise zum Produkt

2.1 Identifizierung des Produkts

B C T 10 - S30 - U P 6 X2 - H1 1 5 1

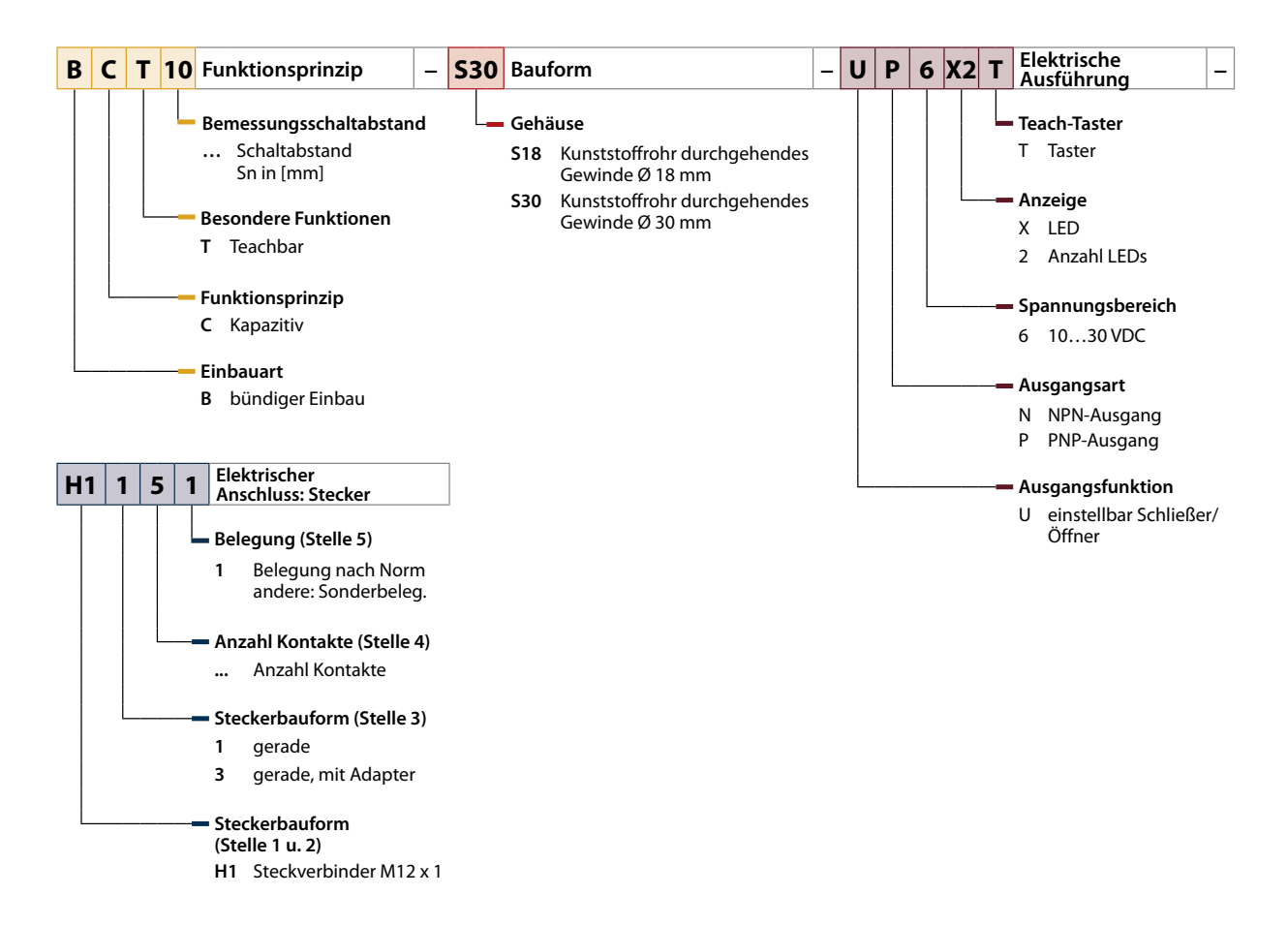

| Teachbare kapazitive Sensoren |                        |
|-------------------------------|------------------------|
| BCT5-S18-UP6X2T-H1151         | BCT10-S30-UP6X2T-H1151 |
| BCT5-S18-UN6X2T-H1151         | BCT10-S30-UN6X2T-H1151 |
| BCT5-S18-UP6X2-H1151          | BCT10-S30-UP6X2-H1151  |
| BCT5-S18-UN6X2-H1151          | BCT10-S30-UN6X2-H1151  |

### 2.2 Lieferumfang

Im Lieferumfang sind das Gerät und zwei Muttern zur Montage enthalten.

# 2.3 Rechtliche Anforderungen

Das Produkt fällt unter folgende EU-Richtlinie:
2014/30/EU (EMV-Richtlinie)
Die EU-Konformitätserklärung finden Sie online in der Turck-Produktdatenbank zum Download.

# 2.4 Hersteller und Service

Turck unterstützt Sie bei Ihren Projekten von der ersten Analyse bis zur Inbetriebnahme Ihrer Applikation. In der Turck-Produktdatenbank finden Sie Software-Tools für Programmierung, Konfiguration oder Inbetriebnahme, Datenblätter und CAD-Dateien in vielen Exportformaten. Über folgende Adresse gelangen Sie direkt in die Produktdatenbank: www.turck.de/produkte

Für weitere Fragen ist das Sales-und-Service-Team in Deutschland telefonisch unter folgenden Nummern zu erreichen:

Vertrieb: +49 208 4952-380 Technik: +49 208 4952-390 Im Ausland wenden Sie sich bitte an Ihre Turck-Landesvertretung.

Hans Turck GmbH & Co. KG Witzlebenstraße 7 45472 Mülheim an der Ruhr Germany

# 3 Zu Ihrer Sicherheit

Das Produkt ist nach dem Stand der Technik konzipiert. Dennoch gibt es Restgefahren. Um Personen- und Sachschäden zu vermeiden, müssen Sie die Sicherheits- und Warnhinweise beachten.

Für Schäden durch Nichtbeachtung von Sicherheits- und Warnhinweisen übernimmt Turck keine Haftung.

3.1 Bestimmungsgemäße Verwendung

Die Geräte sind nur zum Einsatz im industriellen Bereich bestimmt. Die kapazitiven Sensoren erfassen berührungslos die Anwesenheit von festen oder flüssigen Objekten. Jede andere Verwendung gilt als nicht bestimmungsgemäß; für daraus resultierende Schäden übernimmt Turck keine Haftung.

3.2 Naheliegende Fehlanwendung

Die Geräte sind keine Sicherheitsbauteile und dürfen nicht zum Personen- oder Sachschutz eingesetzt werden.

### 3.3 Allgemeine Sicherheitshinweise

- Das Gerät erfüllt ausschließlich die EMV-Anforderungen für den industriellen Bereich und ist nicht zum Einsatz in Wohngebieten geeignet.
- Nur fachlich geschultes Personal darf das Gerät montieren, installieren, betreiben, parametrieren und instand halten.
- Das Gerät nur in Übereinstimmung mit den geltenden nationalen und internationalen Bestimmungen, Normen und Gesetzen einsetzen.
- Nicht alle Objekte werden vom Sensor gleich gut erkannt. Vor dem regulären Betrieb prüfen, ob das gewünschte Objekt erkannt wird.

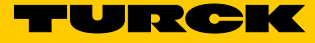

# 4 Produktbeschreibung

### 4.1 Geräteübersicht

Die kapazitiven Sensoren sind in einem zylindrischen Kunststoffgehäuse mit M18- oder M30-Außengewinde untergebracht. Die Gerätefront kann bündig mit der Einbauumgebung montiert werden. Zum Anschluss der Sensorleitung verfügen alle Geräte über einen M12-Steckverbinder.

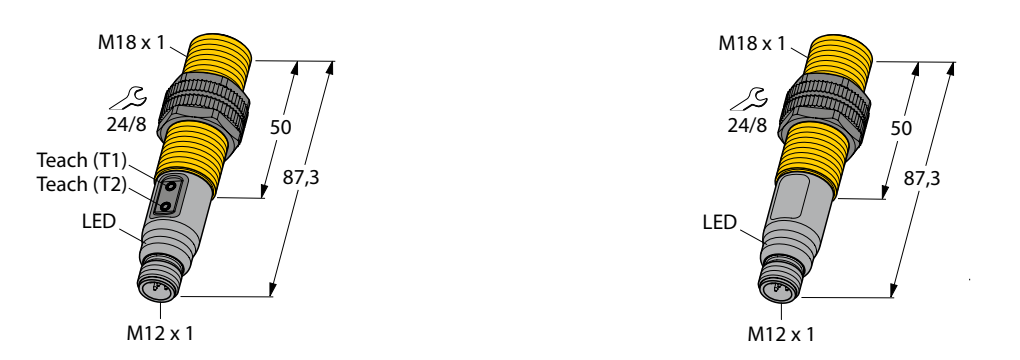

Abb. 1: Maßzeichnungen BCT5-S18-U\*6X2T-H1151 (mit Teach-Taster) und BCT5-S18-U\*6X2-H1151 (ohne Teach-Taster)

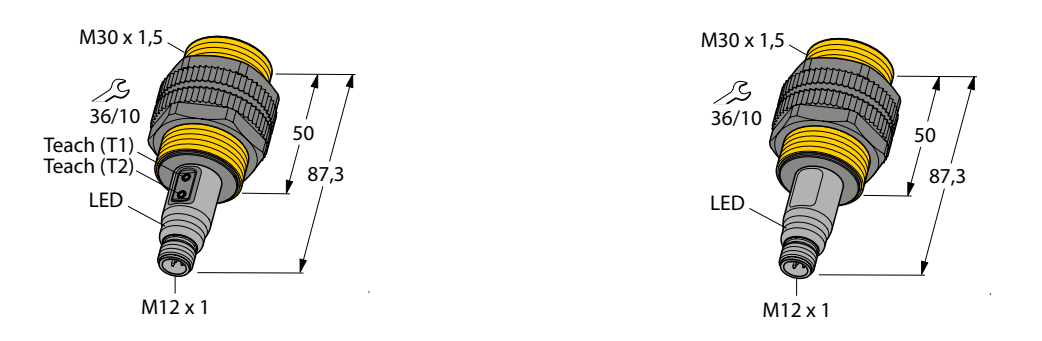

Abb. 2: Maßzeichnungen BCT10-S30-U\*6X2T-H1151 (mit Teach-Taster) und BCT10-S30-U\*6X2-H1151 (ohne Teach-Taster)

### 4.1.1 Anzeigeelemente

Die kapazitiven Sensoren verfügen über eine 2-farbige LED-Anzeige (grün/gelb).

### 4.1.2 Bedienelemente

Die kapazitiven Sensoren sind mit und ohne integrierte Teach-Taster verfügbar. Die Kennzeichnung der verschiedenen Gerätevarianten entnehmen Sie dem Typenschlüssel.

## 4.2 Eigenschaften und Merkmale

- Gewinderohr M18 × 1 oder M30 × 1,5
- bündig einbaubar
- Kunststoff, PA12-GF30, PEI
- Einstellen über IO-Link, Teach-Adapter, manuelles Brücken oder Teach-Taster

### 4.3 Funktionsprinzip

Mit den Sensoren können Füllstände von Flüssigkeiten oder Schüttgütern erfasst werden – entweder in direktem Kontakt mit dem Medium oder auch durch eine nicht metallische Behälterwand hindurch. Die kapazitiven Sensoren sind auch in der Lage, sowohl metallische (elektrisch leitende) als auch nichtmetallische (elektrisch nicht leitende) Objekte berührungslos und verschleißfrei zu erfassen.

### 4.4 Funktionen und Betriebsarten

Im ausgelieferten Zustand verhält sich das Gerät wie ein Näherungsschalter mit einem Bemessungsschaltabstand von 5 mm (BCT5-S18-...) oder 10 mm (BCT10-S30-...). Zusätzliche Funktionen können vom Anwender eingelernt werden.

### 4.4.1 Einstellmöglichkeiten

Die Geräte lassen sich über IO-Link mit FDT-Tools wie PACTware™ oder über die Steuerungssoftware einstellen.

Zusätzlich verfügen die kapazitiven Sensoren über weitere Einstellmöglichkeiten:

- Einstellung über Teach-Adapter (separates Zubehör, nicht im Lieferumfang enthalten)
- Einstellung über manuelles Brücken von Pin 5 mit U<sub>B</sub> oder Pin 5 mit GND
- Einstellung über Taster (für Modelle mit Teach-Taster)

### 4.4.2 Betriebsart "Medium vorhanden" (Voll-Teach)

In der Betriebsart "Medium vorhanden" (Voll-Teach) arbeitet das Gerät mit der kleinstmöglichen Empfindlichkeit. Einsatzmöglichkeiten sind Applikationen mit gut zu detektierenden Medien. Dazu wird ein Schaltpunkt eingelernt, wenn ein Medium oder ein Objekt im Erfassungsbereich des Sensors vorhanden ist.

Die Schaltschwelle wird für die Betriebsart "Medium vorhanden" automatisch so festgelegt, dass sich eine Sicherheitsreserve zur Ausschaltgrenze ergibt. Die Sicherheitsreserve ist über FDT/IODD einstellbar. Der Schaltpunkt liegt unterhalb der gemessenen Kapazität. Umwelteinflüsse wie Temperaturschwankungen, Betauung, Filmbildung oder Verschmutzung haben in der Betriebsart "Medium vorhanden" wenig Einfluss auf das Signal. Mit dem Teach "Medium vorhanden" kann der Schaltpunkt eingestellt werden. Der Zeitabstand zwischen zwei Teach-Vorgängen kann beliebig lang sein.

### 4.4.3 Betriebsart "Medium nicht vorhanden" (Leer-Teach)

In der Betriebsart "Medium nicht vorhanden" (Leer-Teach) arbeitet das Gerät mit der größtmöglichen Empfindlichkeit. Einsatzmöglichkeiten sind z. B. Applikationen, in denen die Vorbetätigung durch die Umgebung vermieden werden soll. Der Schaltpunkt wird eingelernt, wenn kein Medium oder Objekt im Erfassungsbereich des Sensors vorhanden ist.

Die Schaltschwelle wird für die betriebsart "Medium nicht vorhanden" automatisch so festgelegt, dass sich eine Sicherheitsreserve zur Ausschaltgrenze ergibt. Die Sicherheitsreserve ist über FDT/IODD einstellbar. Der Schaltpunkt liegt oberhalb der gemessenen Kapazität.

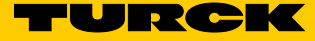

Umwelteinflüsse wie Temperaturschwankungen, Betauung, Filmbildung oder Verschmutzung haben in der Betriebsart "Medium vorhanden" wenig Einfluss auf das Signal. Mit dem Teach "Medium nicht vorhanden" kann der Schaltpunkt eingestellt werden. Der Zeitabstand zwischen zwei Teach-Vorgängen kann beliebig lang sein.

4.4.4 Betriebsart "Schaltpunkt zwischen Medium vorhanden und Medium nicht vorhanden" (Komplett-Teach)

> Die Betriebsart "Schaltpunkt zwischen Medium vorhanden und Medium nicht vorhanden" eignet sich für Anwendungen mit schwierigen Umgebungsbedingungen oder Medien mit wenig Kontrast. Dazu müssen die Teach-Vorgänge "Medium vorhanden" und "Medium nicht vorhanden" nacheinander durchgeführt werden. Der Schaltpunkt liegt in der Mitte der bei den beiden Teach-Vorgängen gemessenen Kapazitäten.

In der Betriebsart "Schaltpunkt zwischen Medium vorhanden und Medium nicht vorhanden" lässt sich ein Unterschied zwischen Voll- und Leer-Zustand eines Behälters erkennen.

#### 4.4.5 Interne Spannungs- und Temperaturüberwachung

Das Gerät verfügt über eine interne Spannungs- und Temperaturüberwachung. Über die Überwachungsfunktionen lassen sich Rückschlüsse auf die Belastung und die Ausfallwahrscheinlichkeit des Sensors ziehen.

### 4.5 Technisches Zubehör

#### Das Zubehör ist nicht im Lieferumfang enthalten und muss bestellt werden.

| Artikelbezeichnung | Beschreibung                                               | Abbildung                                                           |
|--------------------|------------------------------------------------------------|---------------------------------------------------------------------|
| TX1-Q20L60         | Teach-Adapter                                              | 50<br>81<br>94.5 015<br>42.5                                        |
| USB-2-IOL-0002     | IO-Link-Adapter V1.1 mit integrierter<br>USB-Schnittstelle | LED: USB-Mini<br>CH1 (C/Q) LED: PWR<br>CH2 (D/DQ) IN-DC<br>Error JA |

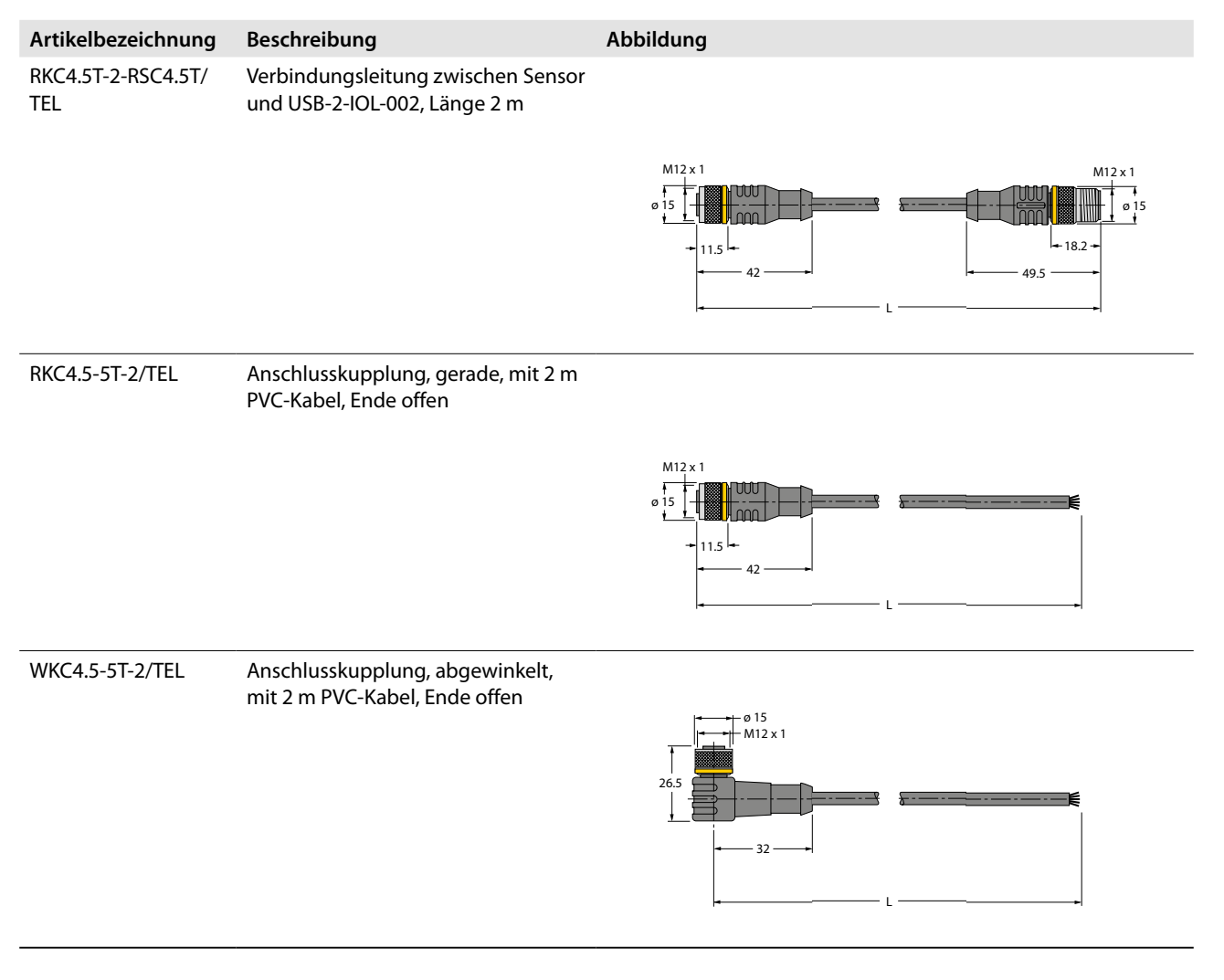

Neben den aufgeführten Anschlussleitungen bietet Turck auch weitere Ausführungen für spezielle Anwendungen mit passenden Anschlüssen für die kapazitiven Sensoren. Mehr Informationen dazu finden Sie in der Turck-Produktdatenbank unter http//www.turck.de/produkte im Bereich Anschlusstechnik.

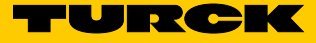

# 5 Montieren

Die Sensoren dürfen in beliebiger Lage (Ausrichtung) montiert werden. Das maximale Anziehdrehmoment bei der Befestigung des Sensors beträgt 2 Nm (BCT5-S18-...) oder 5 Nm (BCT10-M30-...).

- ► Montagefläche und Montageumgebung reinigen.
- > Bei Verwendung einer Montagehilfe: Sensor in der Montagehilfe befestigen.
- > Sensor oder die Montagehilfe am vorgesehenen Einsatzort montieren.
- > Sicherhstellen, dass der rückwärtige Stecker am Sensor erreichbar bleibt.
- ► Minimale Montageabstände beachten.

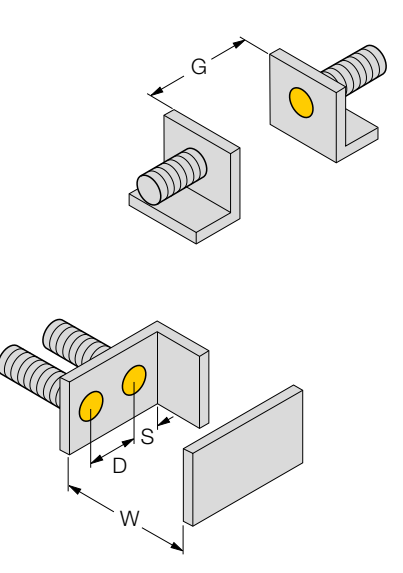

|           | BCT5-S18 | BCT10-S30 |
|-----------|----------|-----------|
| Abstand D | 36 mm    | 60 mm     |
| Abstand W | 15 mm    | 30 mm     |
| Abstand S | 27 mm    | 45 mm     |
| Abstand G | 30 mm    | 60 mm     |

Abb. 3: Minimale Montageabstände

Bei Verwendung von mehr als einem Sensor in der Applikation: Überschneidung der elektrischen Felder vermeiden. Eine Überschneidung kann auftreten, wenn zwei Sensoren näher als 36 mm (BCT5-S18-...) bzw. 60 mm (BCT10-S30-...) nebeneinander montiert sind.

# 6 Anschließen

- ► Kupplung der Anschlussleitung an den Stecker des Sensors anschließen.
- Offenes Ende der Anschlussleitung an die Stromquelle und/oder Auswertegeräte anschließen.

# 6.1 Anschlussbilder

| Pin   | Pinbelegung                           | Anschlussbild |           |
|-------|---------------------------------------|---------------|-----------|
| Pin 1 | U <sub>B</sub>                        |               | +         |
| Pin 3 | GND                                   | 2 WH          |           |
| Pin 4 | IO-Link-Ausgang bzw.<br>Schaltausgang | 3 BU • • 1 BN | 4 IO-Link |
| Pin 5 | Teach-in                              | - 5 GY 4 BK   | pnp       |

#### Abb. 4: Anschlussbild Sensor (BCT...-UP...)

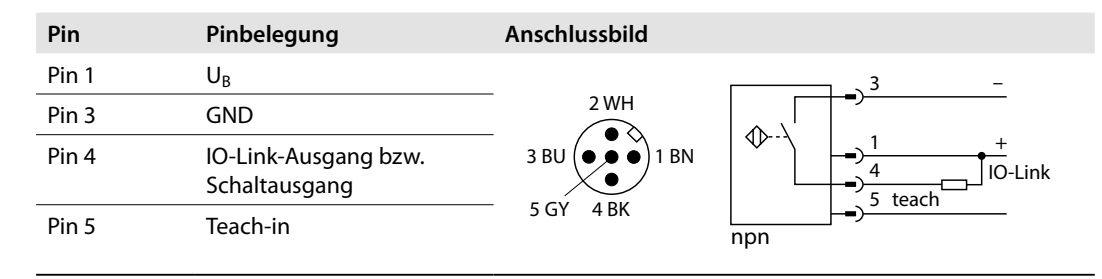

Abb. 5: Anschlussbild Sensor (BCT...-UN...)

# 7 In Betrieb nehmen

Nach Anschluss der Leitungen und durch Aufschalten der Versorgungsspannung geht das Gerät automatisch in Betrieb.

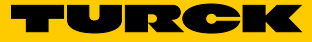

# 8 Betreiben

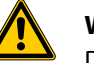

#### WARNUNG!

Die Sensoren sind keine Sicherheitseinrichtungen.
Verletzungsgefahr bei Fehlanwendung!
Sensoren nicht im Bereich des Personen- und Maschinenschutzes einsetzen

Im Auslieferungszustand beträgt der Schaltabstand des Sensors S<sub>n</sub> (siehe Kap. "Technische Daten"). Die Ausgangsfunktion ist n. o. (Schließer).

### Betrieb als Taster

Im Betrieb als Taster haben die LEDs folgende Anzeigefunktionen:

| LED-Anzeige                     | Bedeutung                                                            |
|---------------------------------|----------------------------------------------------------------------|
| gelb leuchtet                   | Sensor betätigt                                                      |
| grün leuchtet                   | Sensor unbetätigt                                                    |
| blinkt kurz auf                 | Tasten-Rückmeldung                                                   |
| erlischt für ca. 0,5 s          | Teach-Vorgang erfolgreich. Der Sensor wechselt in den Normalbetrieb. |
| grün blinkt schnell für ca. 1 s | Teach-Vorgang fehlgeschlagen                                         |

# 8.1 Betrieb im IO-Link-Modus – LED-Anzeigen

Im Betrieb im IO-Link-Modus haben die LEDs folgende Ausgangsfunktion:

| LED-Anzeige                                  | Bedeutung               |
|----------------------------------------------|-------------------------|
| grün, leuchtet mit kurzen<br>Unterbrechungen | IO-Link-Modus gestartet |

einlernen.

# 9 Einstellen

Der kapazitive Sensor verfügt über einen Schaltausgang mit einstellbarem Schaltpunkt. Nach erfolgreichem Teach-Vorgang arbeitet der Sensor automatisch im Normalbetrieb. Der Zeitabstand zwischen zwei Teach-Vorgängen kann beliebig lang sein.

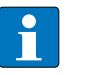

### HINWEIS

Liegt ein ermittelter Schaltpunkt außerhalb des gesicherten Schaltabstands, wird der eingelernte Wert abgewiesen. Das Gerät signalisiert einen Fehler und kehrt ohne Änderungen in den Normalbetrieb zurück.

| Die Geräte lassen sich wie folgt teachen:                                                                                   |                                                                |                                                     |                                                                        |                                                             |
|----------------------------------------------------------------------------------------------------|----------------------------------------------------------------|-----------------------------------------------------|------------------------------------------------------------------------|-------------------------------------------------------------|
|                                                                                                    | Schaltpunkt: Medium<br>vorhanden <sup>1</sup>                  | Schaltpunkt: Medium<br>nicht vorhanden <sup>1</sup> | Öffner/Schließer<br>wechseln                                           | Reset                                                       |
| IO-Link                                                                                                    | Alle Betriebsarten sind i                                      | über FDT/IODD teachbar.                             |                                                                        |                                                             |
| Teach-Adapter                                                                                                    | Taster am Adapter<br>für 2…9 s gegen U <sub>B</sub><br>drücken | Taster am Adapter für<br>29 s gegen GND<br>drücken  | Taster am Adapter für<br>mehr als 10 s gegen<br>U <sub>B</sub> drücken | Taster am Adapter für<br>mehr als 10 s gegen<br>GND drücken |
| Teach-Taster T1/T2                                                                                                    | T1 für 2…9 s drücken                                           | T2 für 2…9 s drücken                                | T1 für > 10 s drücken                                                  | T2 für >10 s drücken                                        |
| Manuelles Brücken (Pin 5)                                                                                                   | 29 s auf U <sub>B</sub> legen                                  | 29 s auf GND legen                                  | $> 10 \text{ s auf U}_{\text{B}}$ legen                                | >10 s auf GND legen                                         |
| <sup>1</sup> Schaltpunkt mittig zwischen "Medium vorhanden" und "Medium nicht vorhanden": Beide Medienzustände nacheinander |                                                                |                                                     |                                                                        |                                                             |

#### Der Teach-Adapter TX1-Q20L60 gehört nicht zum Lieferumfang und muss zusätzlich bestellt werden. Zum Teachen wird der Adapter zwischen Sensor und Anschlusskabel angeschlossen.

# 9.1 Einstellen über Teach-Adapter

Teach "Medium vorhanden"

- ➤ Teach-Adapter TX1-Q20L60 zwischen Sensor und Anschlussleitung anschließen.
- ► Objekt/Füllstand für Schaltpunkt vorgeben.
- ► Taster am Adapter für 2...9 s gegen U<sub>B</sub> drücken.
- ➤ Wenn die LED f
  ür ca. 0,5 s erlischt und der Sensor in den Normalbetrieb wechselt, ist der Teach-Vorgang erfolgreich abgeschlossen. Der Schaltpunkt liegt 20 % unterhalb der beim Teach gemessenen Kapazität.
- Wenn die grüne LED für ca. 1 s schnell blinkt, ist der Teach-Vorgang fehlgeschlagen und muss wiederholt werden.

Teach "Medium nicht vorhanden"

- ➤ Teach-Adapter TX1-Q20L60 zwischen Sensor und Anschlussleitung anschließen.
- > Objekt/Füllstand für Schaltpunkt vorgeben.
- ► Taster am Adapter für 2...9 s gegen GND drücken.
- Wenn die LED f
  ür ca. 0,5 s erlischt und der Sensor in den Normalbetrieb wechselt, ist der Teach-Vorgang erfolgreich abgeschlossen. Der Schaltpunkt liegt 20 % oberhalb der beim Teach gemessenen Kapazit
  ät.
- Wenn die grüne LED für ca. 1 s schnell blinkt, ist der Teach-Vorgang fehlgeschlagen und muss wiederholt werden.

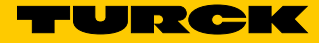

### Ausgangsfunktion invertieren (Schließer/Öffner)

- ► Teach-Adapter TX1-Q20L60 zwischen Sensor und Anschlussleitung anschließen.
- ► Objekt/Füllstand für Schaltpunkt vorgeben.
- ► Taster am Adapter für mehr als 10 s gegen U<sub>B</sub> drücken.
- Wenn die LED f
  ür ca. 0,5 s erlischt und der Sensor in den Normalbetrieb wechselt, ist der Teach-Vorgang erfolgreich abgeschlossen.
- Wenn die grüne LED für ca. 1 s schnell blinkt, ist der Teach-Vorgang fehlgeschlagen und muss wiederholt werden.

### Zurücksetzen auf Werkseinstellung

- ➤ Teach-Adapter TX1-Q20L60 zwischen Sensor und Anschlussleitung anschließen.
- > Taster am Adapter für mehr als 10 s gegen GND drücken.
- Wenn die LED f
  ür ca. 0,5 s erlischt und der Sensor in den Normalbetrieb wechselt, ist der Teach-Vorgang erfolgreich abgeschlossen.
- Wenn die grüne LED für ca. 1 s schnell blinkt, ist der Teach-Vorgang fehlgeschlagen und muss wiederholt werden.

### Schaltpunkt zwischen "Medium vorhanden" und "Medium nicht vorhanden" einstellen

- ► Sensor auf Werkseinstellung zurücksetzen.
- ► Teach "Medium vorhanden" durchführen.
- ► Teach "Medium nicht vorhanden" durchführen.
- Der Schaltpunkt liegt in der Mitte der bei den Teach-Vorgängen "Medium vorhanden" und "Medium nicht vorhanden" gemessenen Kapazitäten.

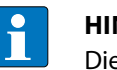

### HINWEIS

Die Teach-Vorgänge "Medium vorhanden" und "Medium nicht vorhanden" können in beliebiger Reihenfolge und mit beliebigem Zeitabstand vorgenommen werden.

### 9.2 Einstellen über manuelles Brücken

Teach "Medium vorhanden"

- ► Objekt/Füllstand für Schaltpunkt vorgeben.
- ► Pin 5 für 2...9 s auf U<sub>B</sub> legen.
- ➤ Wenn die LED f
  ür ca. 0,5 s erlischt und der Sensor in den Normalbetrieb wechselt, ist der Teach-Vorgang erfolgreich abgeschlossen. Der Schaltpunkt liegt 20 % unterhalb der beim Teach gemessenen Kapazität.
- Wenn die grüne LED für ca. 1 s schnell blinkt, ist der Teach-Vorgang fehlgeschlagen und muss wiederholt werden.

### Teach "Medium nicht vorhanden"

- ► Objekt/Füllstand für Schaltpunkt vorgeben.
- ► Pin 5 für 2...9 s auf GND legen.
- ➤ Wenn die LED f
  ür ca. 0,5 s erlischt und der Sensor in den Normalbetrieb wechselt, ist der Teach-Vorgang erfolgreich abgeschlossen. Der Schaltpunkt liegt 20 % oberhalb der beim Teach gemessenen Kapazit
  ät.
- Wenn die grüne LED für ca. 1 s schnell blinkt, ist der Teach-Vorgang fehlgeschlagen und muss wiederholt werden.

### Ausgangsfunktion invertieren (Schließer/Öffner)

- ► Objekt/Füllstand für Schaltpunkt vorgeben.
- > Pin 5 für mehr als 10 s auf  $U_B$  legen.
- → Wenn die LED für ca. 0,5 s erlischt und der Sensor in den Normalbetrieb wechselt, ist der Teach-Vorgang erfolgreich abgeschlossen.
- → Wenn die grüne LED für ca. 1 s schnell blinkt, ist der Teach-Vorgang fehlgeschlagen und muss wiederholt werden.

Zurücksetzen auf Werkseinstellung

- ► Objekt/Füllstand für Schaltpunkt vorgeben.
- ► Pin 5 für für mehr als 10 s auf GND legen.
- Wenn die LED f
  ür ca. 0,5 s erlischt und der Sensor in den Normalbetrieb wechselt, ist der Teach-Vorgang erfolgreich abgeschlossen.
- → Wenn die grüne LED für ca. 1 s schnell blinkt, ist der Teach-Vorgang fehlgeschlagen und muss wiederholt werden.

Schaltpunkt zwischen "Medium vorhanden" und "Medium nicht vorhanden" einstellen

- ► Sensor auf Werkseinstellung zurücksetzen.
- ► Teach "Medium vorhanden" durchführen.
- ► Teach "Medium nicht vorhanden" durchführen.
- Der Schaltpunkt liegt in der Mitte der bei den Teach-Vorgänge "Medium vorhanden" und "Medium nicht vorhanden" gemessenen Kapazitäten.

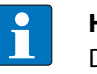

### HINWEIS

Die Teach-Vorgänge "Medium vorhanden" und "Medium nicht vorhanden" können in beliebiger Reihenfolge und mit beliebigem Zeitabstand vorgenommen werden.

9.3 Einstellen über Taster

Teach "Medium vorhanden"

- ► Objekt/Füllstand für Schaltpunkt vorgeben.
- ► Taster 1 für 2...9 s drücken.
- ➡ Wenn die LED f
  ür ca. 0,5 s erlischt und der Sensor in den Normalbetrieb wechselt, ist der Teach-Vorgang erfolgreich abgeschlossen. Der Schaltpunkt liegt 20 % unterhalb der beim Teach gemessenen Kapazit
  ät.
- Wenn die grüne LED für ca. 1 s schnell blinkt, ist der Teach-Vorgang fehlgeschlagen und muss wiederholt werden.

Teach "Medium nicht vorhanden"

- ➤ Objekt/Füllstand für Schaltpunkt vorgeben.
- ► Taster 2 für 2...9 s drücken.
- ➤ Wenn die LED f
  ür ca. 0,5 s erlischt und der Sensor in den Normalbetrieb wechselt, ist der Teach-Vorgang erfolgreich abgeschlossen. Der Schaltpunkt liegt 20 % oberhalb der beim Teach gemessenen Kapazit
  ät.
- Wenn die grüne LED für ca. 1 s schnell blinkt, ist der Teach-Vorgang fehlgeschlagen und muss wiederholt werden.

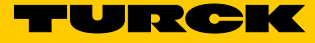

### Ausgangsfunktion invertieren (Schließer/Öffner)

- ► Objekt/Füllstand für Schaltpunkt vorgeben.
- ► Taster 1 für mehr als 10 s drücken.
- Wenn die LED f
  ür ca. 0,5 s erlischt und der Sensor in den Normalbetrieb wechselt, ist der Teach-Vorgang erfolgreich abgeschlossen.
- Wenn die grüne LED für ca. 1 s schnell blinkt, ist der Teach-Vorgang fehlgeschlagen und muss wiederholt werden.

Zurücksetzen auf Werkseinstellung

- ► Objekt/Füllstand für Schaltpunkt vorgeben.
- ► Taster 2 für mehr als 10 s drücken.
- Wenn die LED f
  ür ca. 0,5 s erlischt und der Sensor in den Normalbetrieb wechselt, ist der Teach-Vorgang erfolgreich abgeschlossen.
- Wenn die grüne LED für ca. 1 s schnell blinkt, ist der Teach-Vorgang fehlgeschlagen und muss wiederholt werden.

Schaltpunkt zwischen "Medium vorhanden" und "Medium nicht vorhanden" einstellen

- ► Sensor auf Werkseinstellung zurücksetzen.
- ► Teach "Medium vorhanden" durchführen.
- ► Teach "Medium nicht vorhanden" durchführen.
- Der Schaltpunkt liegt in der Mitte der bei den Teach-Vorgänge "Medium vorhanden" und "Medium nicht vorhanden" gemessenen Kapazitäten.

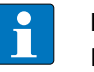

### HINWEIS

Die Teach-Vorgänge "Medium vorhanden" und "Medium nicht vorhanden" können in beliebiger Reihenfolge und mit beliebigem Zeitabstand vorgenommen werden.

### 9.4 Einstellen über IO-Link

| Für die Einstellung des | Geräts über IO-Link | benötigen Sie | die folgenden | Komponenten: |
|-------------------------|---------------------|---------------|---------------|--------------|
|                         |                     |               |               |              |

| Hardware                           | Software                                                | Dokumentation                         |
|------------------------------------|---------------------------------------------------------|---------------------------------------|
| USB-IO-Link-Adapter USB-2-IOL-0002 | Parametrierungssoftware PACTware™                       | Systemstarthandbuch IO-Link (D900063) |
|                                    | DTM IODD Interpreter                                    |                                       |
|                                    | Konfigurationsdatei IODD für kapazitive<br>Sensoren BCT |                                       |

Weitere Informationen zu Betriebsarten und Parametern im IO-Link-Modus entnehmen Sie dem IO-Link-Parameterhandbuch.

### 9.4.1 IO-Link-Parameter

Über die IO-Link-Schnittstelle können verschiedene Parameter applikationsspezifisch eingestellt werden.

| Parameter                    | Bedeutung                                                                                                    |  |
|------------------------------|----------------------------------------------------------------------------------------------------|--|
| Datenspeicher                | IO-Link-Datenhaltungmodus nutzen: Parameterda-<br>ten aus dem Gerät an den IO-Link-Master übertra-<br>gen. Bei einem Geräteaustausch können die Daten<br>vom Master an ein Ersatzgerät übertragen werden. |  |
| Datenspeichersperre          | Datenspeicher sperren und entsperren                                                                                                    |  |
| Lokale Parametrierungssperre | Tasten am Sensor sperren und entsperren                                                                                                    |  |
| Schaltpunkt                  | Sicherheitsreserve zwischen gemessener Kapazität und eingelerntem Schaltpunkt einstellen                                                                                                    |  |
| Sensor-Teachzustand          | Zeigt die zuletzt eingelernte Betriebsart an                                                                                                    |  |
| Schaltpunktverhalten         |                                                                                                    |  |
| Ausgangsfunktion             | Ausgangsfunktion umschalten (Öffner/Schließer)                                                                                                    |  |
| Modusauswahl                 | Auswahl zwischen einem Schaltpunkt (Einzelmo-<br>dus) und zwei Schaltpunkten (Fenstermodus)                                                                                                    |  |
| Hysteresewert                | Fester Default-Wert für die Hysterese                                                                                                    |  |

# 9.5 Anwendungsbeispiel: Sensor für schlecht erkennbare Medien einstellen

In diesem Beispiel soll der Sensor für die Erkennung schlecht erkennbarer Medien (z. B. klebrige anhaftende Flüssigkeiten) in einem Tank eingelernt werden. Dazu wird ein Schaltpunkt zwischen "Medium vorhanden" und "Medium nicht vorhanden" eingelernt.

- ► Sensor auf Werkseinstellung zurücksetzen.
- Füllstandserkennung Sensor bei gefülltem Tank abgleichen: Teach "Medium vorhanden" durchführen.
- Füllstandserkennung Behälterwand bei leerem Tank ausblenden: Teach "Medium nicht vorhanden" durchführen.
- Der Schaltpunkt liegt in der Mitte der bei den Teach-Vorgänge "Medium vorhanden" und "Medium nicht vorhanden" gemessenen Kapazitäten.

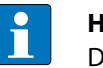

#### HINWEIS

Die Teach-Vorgänge "Medium vorhanden" und "Medium nicht vorhanden" können in beliebiger Reihenfolge und mit beliebigem Zeitabstand vorgenommen werden.

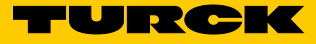

# 10 Störungen beseitigen

Sollte das Gerät nicht wie erwartet funktionieren, überprüfen Sie zunächst, ob Umgebungsstörungen vorliegen. Sind keine umgebungsbedingten Störungen vorhanden, überprüfen Sie die Anschlüsse des Geräts auf Fehler.

Ist kein Fehler vorhanden, liegt eine Gerätestörung vor. In diesem Fall nehmen Sie das Gerät außer Betrieb und ersetzen Sie es durch ein neues Gerät des gleichen Typs.

# 11 Instand halten

Der ordnungsgemäße Zustand der Steckverbindungen und Kabel muss regelmäßig überprüft werden.

Die Geräte sind wartungsfrei, bei Bedarf mit feuchtem Tuch reinigen.

# 12 Reparieren

Das Gerät ist nicht zur Reparatur durch den Benutzer vorgesehen. Sollte das Gerät defekt sein, nehmen Sie es außer Betrieb und senden Sie es an Turck. Beachten Sie hierbei auch die spezifischen, mit der Lieferung vereinbarten Garantiebedingungen.

### 12.1 Geräte zurücksenden

Ist die Rücksendung eines Geräts erforderlich, so können nur Geräte entgegengenommen werden, die mit einer Dekontaminationserklärung versehen sind. Diese steht unter http://www.turck.de/static/media/downloads/01\_Dekontaminationserklaerung\_DE.pdf zum Download zur Verfügung und muss vollständig ausgefüllt, wetter- und transportsicher an der Außenseite der Verpackung angebracht sein.

# 13 Außer Betrieb nehmen

- > Verbindungskabel von der Stromversorgung und/oder Auswertegeräten trennen.
- ► Verbindungskabel vom Sensor trennen.
- > Verbindungen des Sensors oder ggf. der Montagehilfe zur Einbauumgebung lösen.
- ► Ggf. die Verbindung des Sensors zur Montagehilfe lösen.

# 14 Entsorgen

Die Geräte müssen fachgerecht entsorgt werden und gehören nicht in den normalen Hausmüll.

# 15 Technische Daten

|                                        | BCT5-S18                                             | BCT10-S30                    |
|----------------------------------------|------------------------------------------------------|------------------------------|
| Bemessungsschaltabstand (bündig)       | 5 mm                                                 | 10 mm                        |
| Bemessungsschaltabstand (nicht bündig) | 7,5 mm                                               | 15 mm                        |
| Gesicherter Schaltabstand              | ≤ (0,75 × Sn) mm                                     |                              |
| Hysterese                              | 220 %                                                |                              |
| Temperaturdrift                        | typ. 20 %                                            |                              |
| Wiederholgenauigkeit                   | ≤ 2 % v.E                                            |                              |
| Umgebungstemparatur                    | -25+70°C                                             |                              |
| Betriebsspannung                       | 1030 VDC                                             |                              |
| Restwelligkeit                         | $\leq$ 10 % U <sub>ss</sub>                          |                              |
| DC Bemessungsbetriebsstrom             | ≤ 200 mA                                             |                              |
| Leerlaufstrom I <sub>0</sub>           | ≤ 15 mA                                              |                              |
| Reststrom                              | ≤ 0,1 mA                                             |                              |
| Schaltfrequenz                         | 10 Hz                                                |                              |
| Bemessungsisolationsspannung           | ≤ 0,5 kV                                             |                              |
| Ausgangsfunktion                       | 5-Draht, programmierbar, PNP (UP), NPN (UN), IO-Link |                              |
| Kurzschlussschutz                      | ja, taktend                                          |                              |
| Spannungsabfall bei 200 mA             | ≤ 2,4 V                                              |                              |
| Drahtbruchsicherheit/Verpolungsschutz  | ja, vollständig                                      |                              |
| Bauform                                | Gewinderohr, M18 $	imes$ 1                           | Gewinderohr, M30 $	imes$ 1,5 |
| Gehäusewerkstoff                       | Kunststoff, PA 12-GF30, PEI                          |                              |
| Material aktive Fläche                 | Kunststoff, PA 12-GF30                               |                              |
| Zulässiger Druck auf Frontkappe        | ≤ 6 bar                                              | ≤ 3 bar                      |
| Max. Anziehdrehmoment Gehäusemutter    | 2 Nm                                                 | 5 Nm                         |
| Vibrationsfestigkeit                   | 55 Hz (1 mm)                                         |                              |
| Schockfestigkeit                       | 30 g (11 ms)                                         |                              |
| Schutzart                              | IP67                                                 |                              |
| MTTF                                   | 1080 Jahre nach SN 29500 (Ed. 99) 40 °C              |                              |
| Schaltzustandsanzeige                  | 2-farbig, LED (grün/gelb)                            |                              |

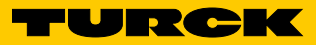

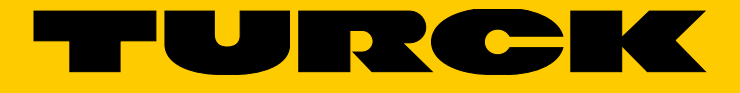

...with 28 subsidiaries and over 60 representations worldwide!

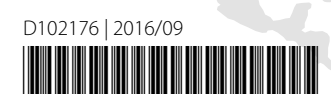

www.turck.com